|   |                          |                                                  | GUIA PARA REALIZAR EL SEGUIMIENTO A LA<br>EJECUCION CONTRACTUAL EN SECOP II | Código: 760.10.04-4         |
|---|--------------------------|--------------------------------------------------|-----------------------------------------------------------------------------|-----------------------------|
| Û | El futuro<br>es de todos | Unidad para la atención<br>y reparación integral | PROCESO DE GESTION CONTRACTUAL                                              | Versión: 02                 |
|   |                          | a las victimas                                   | PROCEDIMIENTO PLANEACION CONTRACTUAL Y                                      | Fecha: 25/01/2021           |
|   |                          |                                                  | GESTION CONTRACTUAL                                                         | Página <b>1</b> de <b>5</b> |

### 1. OBJETIVO:

Definir un paso a paso para orientar a los supervisores de contratos de la Unidad para las Victimas a realizar el seguimiento a la Ejecución Contractual en la plataforma del SECOP II.

### 2. ALCANCE:

La guía está diseñada para realizar la consulta y seguimiento de los documentos derivados de la ejecución de los contratos de los procesos suscritos a través del SECOP II desde la vista pública, es decir que no se requiere contar con un usuario y contraseña en la plataforma asociada a la cuenta de la UARIV.

### 3. DEFINICIONES:

**SECOP II**: Nueva plataforma (Sistema Electrónico de Contratación Pública) para pasar de la simple publicidad a una plataforma transaccional que permite a Compradores y Proveedores realizar el Proceso de Contratación en línea.

**CCE** - **Colombia Compra Eficiente**: es una Entidad descentralizada de la rama ejecutiva del orden nacional, con personería jurídica, patrimonio propio y autonomía administrativa y financiera, adscrita al Departamento Nacional de Planeación (DNP) que es el rector del Sistema de Compra Pública de Colombia.

### **ACTIVIDADES:**

Verificar previamente en la Guía Presentación Informe de Actividades y Supervisión a la Ejecución Contractual V1 que en su primera actividad especifica las condiciones que debe tener el Informe de Actividades y Supervisión a la Ejecución Contractual cargado en el SECOP II por el usuario proveedor.

Para realizar el seguimiento de la ejecución de los contratos en el SECOP II, debe contar con la información del número del proceso con la que se publicó la fase precontractual en la plataforma, el cual se encuentra según modalidad de contratación en los siguientes Links:

**CONTRATOS PRESTACION DE SERVICIOS PROFESIONALES Y DE APOYO A LA GESTION PERSONA NATURAL:** <u>https://www.unidadvictimas.gov.co/es/contrataci%C3%B3n-y-</u> <u>convocatorias/157#contratosprestacionservicio</u>

## CONTRATOS OTRAS MODALIDADES:

<u>https://www.unidadvictimas.gov.co/es/contrataci%C3%B3n-y-convocatorias/157#contratosprestacionservicio</u>

Para consultar el número del proceso de un contrato diríjase a la columna **N° CONTRATO**, haga control B en el archivo, digite su número de contrato y luego haga clic en buscar siguiente. Una vez ubicado el

|   |                          |                                                  | GUIA PARA REALIZAR EL SEGUIMIENTO A LA<br>EJECUCION CONTRACTUAL EN SECOP II | Código: 760.10.04-4         |
|---|--------------------------|--------------------------------------------------|-----------------------------------------------------------------------------|-----------------------------|
| Û | El futuro<br>es de todos | Unidad para la atención<br>y reparación integral | PROCESO DE GESTION CONTRACTUAL                                              | Versión: 02                 |
| 4 |                          | a las victimas                                   | PROCEDIMIENTO PLANEACION CONTRACTUAL Y                                      | Fecha: 25/01/2021           |
|   |                          |                                                  | GESTION CONTRACTUAL                                                         | Página <b>2</b> de <b>5</b> |

número de contrato diríjase al final del archivo a la columna **PROCESO SECOP II** y copie el numero del proceso correspondiente al contrato a buscar.

Al obtener el *NUMERO DE PROCESO SECOP II* de la información publicada de los contratos de la UARIV a través de los anteriores enlaces y verificar que sea la versión buscada, ya que esta misma se publica cada mes

| O PRESUPUESTAL 1       | RUBRO PRESUPUESTAL 2 | TIPO DE RUBRO  | MUNICIPIO EJECUCION<br>CONTRATO | DEPARTAMENTO<br>EJECUCION CONTRAT | OBJETO                                                           | VALOR MENSUAL<br>HONORARIOS - | VALOR TOTAL<br>CONTRATO | PROCESO SECOP II           |
|------------------------|----------------------|----------------|---------------------------------|-----------------------------------|------------------------------------------------------------------|-------------------------------|-------------------------|----------------------------|
| A-02-02-02-008-003     |                      | FUNCIONAMIENTO | BOGOTA D.C                      | CUNDINAMARCA                      | Prestar sus servicios profesionales a la Secretaría General de   | \$ 9.802.923,00               | \$ 117.635.076,00       | UARIV-CPSP-2020-52094396   |
| A-02-02-02-008-003     |                      | FUNCIONAMIENTO | BOGOTA D.C                      | CUNDINAMARCA                      | Prestar sus servicios profesionales a la Secretaría General de   | \$ 4.783.614,00               | \$ 57.403.368,00        | UARIV-CPSP-2020-1032445044 |
| A-02-02-02-008-003     |                      | FUNCIONAMIENTO | BOGOTA D.C                      | CUNDINAMARCA                      | Prestar sus servicios profesionales especializados en materia    | \$ 10.000.000,00              | \$ 120.000.000,00       | UARIV-CPSP-2020-51965828   |
| A-02-02-02-008-003     |                      | FUNCIONAMIENTO | BOGOTA D.C                      | CUNDINAMARCA                      | Prestar sus servicios profesionales a la Secretaria General de   | \$ 8.964.116,00               | \$ 107.569.392,00       | UARIV-CPSP-2020-35512655   |
| A-02-02-02-008-003     |                      | FUNCIONAMIENTO | BOGOTA D.C                      | CUNDINAMARCA                      | Prestar sus servicios profesionales a la Unidad Para las Victim  | \$ 6.787.700,00               | \$ 81.452.400,00        | UARIV-CPSP-2020-1030629192 |
| A-02-02-02-008-003     |                      | FUNCIONAMIENTO | BOGOTA D.C                      | CUNDINAMARCA                      | Prestar sus servicios profesionales a la Secretaría General de   | \$ 8.531.497,00               | \$ 102.377.964,00       | UARIV-CPSP-2020-52325310   |
| 9-1500-3-0-4199052-02  |                      | INVERSION      | BOGOTA D.C                      | CUNDINAMARCA                      | Prestar sus servicios profesionales a la Secretaría General de   | \$ 8.531.497,00               | \$ 102.377.964,00       | UARIV-CPSP-2020-52934849   |
| l-1500-19-0-4101023-02 |                      | INVERSION      | BOGOTA D.C                      | CUNDINAMARCA                      | Prestar sus servicios profesionales para realizar el acompaña    | \$ 9.679.267,00               | \$ 114.537.987,00       | UARIV-CPSP-2020-1010176834 |
| 1-1500-19-0-4101023-02 |                      | INVERSION      | BOGOTA D.C                      | CUNDINAMARCA                      | Prestar sus servicios profesionales a la Unidad para las Victim  | \$ 5.589.139,00               | \$ 66.138.154,00        | UARIV-CPSP-2020-80095907   |
| 1-1500-19-0-4101023-02 |                      | INVERSION      | BOGOTA D.C                      | CUNDINAMARCA                      | Prestar sus servicios profesionales a la Oficina Asesora Juríd   | \$ 6.233.193,00               | \$ 73.759.448,00        | UARIV-CPSP-2020-1013598348 |
| 1-1500-19-0-4101023-02 |                      | INVERSION      | BOGOTA D.C                      | CUNDINAMARCA                      | Prestar sus servicios profesionales a la Oficina Asesora Juríd   | \$ 8.858.000,00               | \$ 104.819.675,00       | UARIV-CPSP-2020-74185470   |
| 1-1500-19-0-4101023-02 |                      | INVERSION      | BOGOTA D.C                      | CUNDINAMARCA                      | Prestar sus servicios profesionales a la Oficina Asesora Juríd   | \$ 7.123.413,00               | \$ 84.293.718,00        | UARIV-CPSP-2020-79594131   |
| 1-1500-19-0-4101023-02 |                      | INVERSION      | BOGOTA D.C                      | CUNDINAMARCA                      | Prestar sus servicios profesionales a la Oficina Asesora Juríd   | \$ 9.679.267,00               | \$ 114.537.987,00       | UARIV-CPSP-2020-53029163   |
| l-1500-19-0-4101023-02 |                      | INVERSION      | BOGOTA D.C                      | CUNDINAMARCA                      | Prestar sus servicios profesionales a la Oficina Asesora Juríd   | \$ 8.531.497,00               | \$ 100.956.042,00       | UARIV-CPSP-2020-1065571335 |
| 1-1500-19-0-4101023-02 |                      | INVERSION      | BOGOTA D.C                      | CUNDINAMARCA                      | Prestar sus servicios de apoyo a la Oficina Asesora Jurídica p   | \$ 3.289.772,00               | \$ 38.928.967,00        | UARIV-CPSP-2020-1016051084 |
| l-1500-19-0-4101023-02 |                      | INVERSION      | BOGOTA D.C                      | CUNDINAMARCA                      | Prestar sus servicios profesionales a la Oficina Asesora Juríd   | \$ 5.660.001,00               | \$ 66.976.686,00        | UARIV-CPSP-2020-1030549741 |
| 1-1500-19-0-4101023-02 |                      | INVERSION      | BOGOTA D.C                      | CUNDINAMARCA                      | Prestar sus servicios de apoyo a la Oficina Asesora Jurídica d   | \$ 2.617.543,00               | \$ 30.974.248,00        | UARIV-CPSP-2020-80219237   |
| 1-1500-19-0-4101023-02 |                      | INVERSION      | BOGOTA D.C                      | CUNDINAMARCA                      | Prestar sus servicios de apoyo al Grupo de Defensa Judicial d    | \$ 2.320.434,00               | \$ 27.458.474,00        | UARIV-CPSP-2020-1019123184 |
| 1-1500-19-0-4101023-02 |                      | INVERSION      | BOGOTA D.C                      | CUNDINAMARCA                      | Prestar sus servicios profesionales a la Oficina Asesora Juríd   | \$ 6.171.227,00               | \$ 73.026.197,00        | UARIV-CPSP-2020-1010214314 |
| 1-1500-19-0-4101023-02 |                      | INVERSION      | BOGOTA D.C                      | CUNDINAMARCA                      | Prestar a la Oficina Asesora Jurídica de la Unidad para las Víct | \$ 5.660.001,00               | \$ 66.976.686,00        | UARIV-CPSP-2020-1049615481 |
| 1-1500-19-0-4101023-02 |                      | INVERSION      | BOGOTA D.C                      | CUNDINAMARCA                      | Prestar sus servicios de apoyo a la Gestión realizada por el Je  | \$ 3.289.772,00               | \$ 38.928.967,00        | UARIV-CPSP-2020-52483455   |
| 1-1500-19-0-4101023-02 |                      | INVERSION      | BOGOTA D.C                      | CUNDINAMARCA                      | Prestar a la Oficina Asesora Jurídica de la Unidad para las Víct | \$ 5.660.001,00               | \$ 66.976.686,00        | UARIV-CPSP-2020-52747787   |
| 1-1500-19-0-4101023-02 |                      | INVERSION      | BOGOTA D.C                      | CUNDINAMARCA                      | Prestar sus servicios profesionales al Grupo de Defensa Judio    | \$ 5,660,001,00               | \$ 66 976 686 00        | UARIV-CPSP-2020-80818618   |

## PASOS PARA REALIZAR EL SEGUIMIENTO A LA EJECUCION CONTRACTUAL EN SECOP II

1. Ingrese al home del SECOP II a través del siguiente link:

https://community.secop.gov.co/STS/Users/Login/Index

2. En la parte superior desde la barra de inicio haga clic en "Buscar Proceso de Contratación".

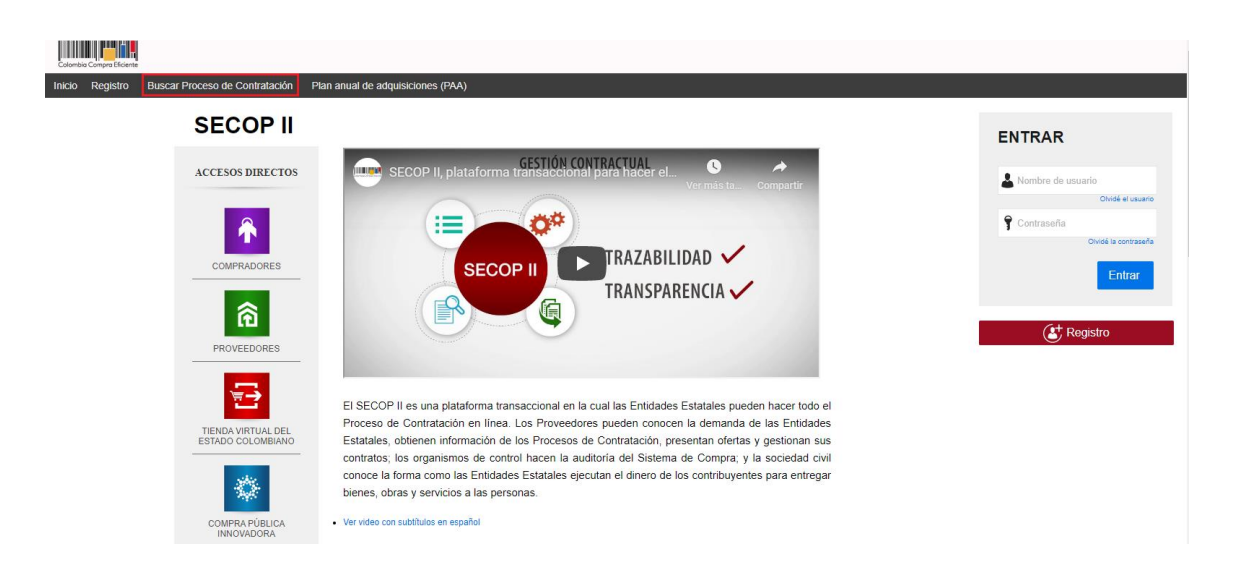

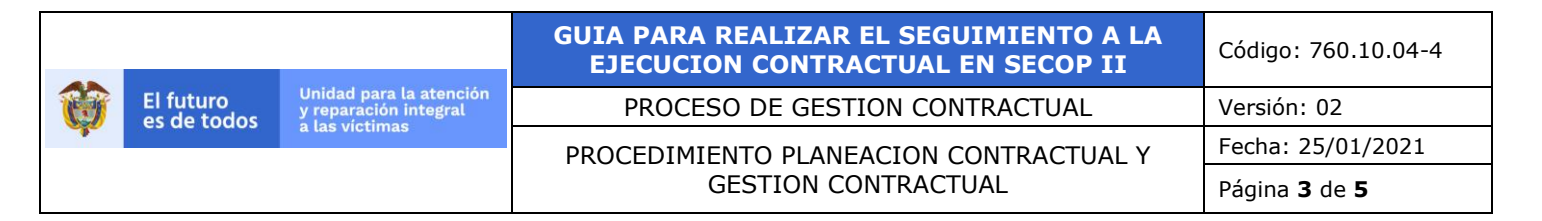

3. En esta vista encontrara la lista de todos los procesos de contratación publicados en el SECOP II de forma cronológica del más reciente al más antiguo

| ÚLTIMAS MODIFICACIONES                  | Volver Tod                                                   | los                                                                    |                               |                                         |                           |                                     |                           |                    |                 |                            |                                         |         |
|-----------------------------------------|--------------------------------------------------------------|------------------------------------------------------------------------|-------------------------------|-----------------------------------------|---------------------------|-------------------------------------|---------------------------|--------------------|-----------------|----------------------------|-----------------------------------------|---------|
| io se han encontrado                    | Buscar Proce                                                 | so de Contratación                                                     |                               |                                         |                           |                                     |                           |                    |                 |                            |                                         |         |
|                                         | Criterios de bi                                              | isqueda                                                                |                               |                                         |                           |                                     |                           |                    |                 |                            |                                         |         |
|                                         |                                                              | Datos de la entidad                                                    | Buscar por nombre             | o número de document                    | 10                        |                                     |                           |                    |                 |                            |                                         |         |
| Haga clic<br>para acceder<br>a la avuda |                                                              | Datos de proceso                                                       | Buscar por el núme            | ero de proceso, la descri               | ipción o la región        |                                     |                           |                    |                 |                            |                                         |         |
| a na ayuua                              | Limite sus res                                               | ultados                                                                |                               |                                         |                           |                                     |                           |                    |                 |                            |                                         |         |
|                                         |                                                              | Entidad Estatal                                                        |                               |                                         |                           |                                     |                           |                    |                 |                            |                                         |         |
| <b>S2</b>                               |                                                              | Números de documentos                                                  |                               |                                         |                           |                                     |                           |                    |                 |                            |                                         |         |
|                                         |                                                              |                                                                        | Añadir Número de d            | pcumento                                |                           |                                     |                           |                    |                 |                            |                                         |         |
|                                         |                                                              | Número del proceso                                                     | UARIV-CPSP-2020               | F79594110                               |                           |                                     |                           |                    |                 |                            |                                         |         |
|                                         |                                                              | Descripción                                                            |                               |                                         |                           |                                     |                           |                    |                 |                            |                                         |         |
|                                         |                                                              | Categoria                                                              |                               |                                         |                           | Q                                   |                           |                    |                 |                            |                                         |         |
|                                         |                                                              | Región                                                                 |                               |                                         |                           |                                     |                           |                    |                 |                            |                                         |         |
|                                         |                                                              | Estado                                                                 | Seleccione                    |                                         |                           | ~                                   |                           |                    |                 |                            |                                         |         |
|                                         |                                                              | Tipo de proceso                                                        | Seleccione                    |                                         |                           | ~                                   |                           |                    |                 |                            |                                         |         |
|                                         | Fe                                                           | cha de publicación desde                                               | 25/10/2020 11:10 A            | M 📰                                     |                           |                                     |                           |                    |                 |                            |                                         |         |
|                                         | F                                                            | echa de publicación hasta                                              | 25/01/2021 11:10 A            | м 😭                                     |                           |                                     |                           |                    |                 |                            |                                         |         |
|                                         | Fecha de pres                                                | entación de ofertas desde                                              |                               | <b>21</b>                               |                           |                                     |                           |                    |                 |                            |                                         |         |
|                                         | Fecha de pres                                                | sentación de ofertas hasta                                             |                               |                                         |                           |                                     |                           |                    |                 |                            |                                         |         |
|                                         |                                                              | Fecha de apertura desde                                                |                               | <b>2</b>                                |                           |                                     |                           |                    |                 |                            |                                         |         |
|                                         |                                                              | Fecha de apertura hasta                                                |                               | <b>2</b>                                |                           |                                     |                           |                    |                 |                            |                                         |         |
|                                         |                                                              |                                                                        |                               |                                         |                           | Buscar                              |                           |                    |                 |                            |                                         |         |
|                                         | Buscar resultados<br>Todos los aviso<br>)<br>Borrar búsqueda | s (Buscar resultados por Film<br>os de contrato - La búsqu             | ando en:<br>ueda simple solam | iente se hace sobre                     | los campos "Re            | ferencia" y "Descripción"           | la visualización de los p | rocesos de esta se | ección correspo | onde a los últimos 3 meses | i                                       |         |
|                                         | País = Fr                                                    | ntidad Estatal                                                         | Referencia 🗎                  | Descripción =                           | Fase actual               | Fecha de publicación                | Fecha de presentación     | de ofertas 🚊 🤇     | Cuantia         |                            | Estado                                  |         |
|                                         | All Ri                                                       | ARIV-UNIDAD PARA LA<br>TENCION Y<br>EPARACION INTEGRAL<br>LAS VICTIMAS | UARIV-CPSP-<br>2020-79594110  | JOHN<br>ALEXANDER<br>RINCON<br>PEDREROS | Presentación<br>de oferta | 9/01/2020 9:29 AM (UTC -5<br>horas) | -                         |                    |                 | 67.920.012 COP             | Proceso<br>adjudicado<br>y<br>celebrado | Detaile |

Nota: Elimine la información de fecha de publicación desde y hasta

4. Digite el número del proceso únicamente en el campo **"Numero del Proceso"** y luego haga clic en **"Buscar".** 

Nota: No vaya a digitar en número del proceso en la sección "Contiene todas las palabras".

| ÚLTIMAS MODIFICACIONES                  | € Volver Todos                                                                                   |                            |                                   |
|-----------------------------------------|--------------------------------------------------------------------------------------------------|----------------------------|-----------------------------------|
| No se han encontrado                    | Buscar Proceso de Contratación                                                                   |                            |                                   |
| Haga clic<br>para acceder<br>a la ayuda | Criterios de búsqueda<br>Contiene todas las palabras<br>Limite sus resultados<br>Entidad Estatal |                            |                                   |
| 52                                      | Números del proceso                                                                              | Añadir Número de documento | _                                 |
|                                         | Descripción                                                                                      | 0/00-01 2020-100/043933    |                                   |
|                                         | Categoría                                                                                        | Q                          |                                   |
|                                         | País<br>Región                                                                                   | COLOMBIA                   |                                   |
|                                         | Tipo de proceso                                                                                  | Seleccione                 |                                   |
|                                         | Estado                                                                                           | Seleccione                 |                                   |
|                                         | Fecha de creación desde                                                                          |                            |                                   |
|                                         | Fecha de publicación hasta                                                                       |                            |                                   |
|                                         | Fecha de presentación de ofertas desde                                                           |                            |                                   |
|                                         | Fecha de presentación de ofertas hasta                                                           |                            |                                   |
|                                         | Fecha de apertura desde                                                                          |                            |                                   |
|                                         | Fecha de apertura hasta                                                                          |                            | Buscar (Volver a búsqueda simple) |

|   |                          |                                                  | GUIA PARA REALIZAR EL SEGUIMIENTO A LA<br>EJECUCION CONTRACTUAL EN SECOP II | Código: 760.10.04-4         |
|---|--------------------------|--------------------------------------------------|-----------------------------------------------------------------------------|-----------------------------|
| Û | El futuro<br>es de todos | Unidad para la atención<br>y reparación integral | PROCESO DE GESTION CONTRACTUAL                                              | Versión: 02                 |
| - |                          | a tas victimas                                   | PROCEDIMIENTO PLANEACION CONTRACTUAL Y                                      | Fecha: 25/01/2021           |
|   |                          |                                                  | GESTION CONTRACTUAL                                                         | Página <b>4</b> de <b>5</b> |

 Identifique el proceso e ingrese al "Detalle". SECOP II habilita una venta emergente donde podrá consultar toda la información precontractual. Diríjase a la sección "Información de la Selección" y luego haga clic en "Ver contrato".

| Documentación                                                                         |                                         |                           |              |  |  |  |
|---------------------------------------------------------------------------------------|-----------------------------------------|---------------------------|--------------|--|--|--|
| Nombre del documento                                                                  |                                         |                           |              |  |  |  |
| ANALISIS DEL SECTOR DIEGO PONCE.pdf                                                   |                                         |                           |              |  |  |  |
| ESTUDIOS PREVIOS DIEGO PONCE.pdf                                                      | ESTUDIOS PREVIOS DIEGO PONCE.pdf        |                           |              |  |  |  |
| Información do la colocción                                                           |                                         |                           |              |  |  |  |
| mormación de la selección                                                             |                                         |                           |              |  |  |  |
| Entidad adjudicataria                                                                 | Valor del contrato                      | Documento(s)              |              |  |  |  |
| Entidad adjudicataria<br>DIEGO ARMANDO PONCE CARDENAS                                 | Valor del contrato<br>88.992.000,00 COP | Documento(s)<br>Descargar | ver contrato |  |  |  |
| Entidad adjudicataria<br>DIEGO ARMANDO PONCE CARDENAS<br>Visita al lugar de ejecución | Valor del contrato<br>88.992.000,00 COP | Documento(s)<br>Descargar | ver contrato |  |  |  |

 En la parte superior ingrese a la sección "Ejecución del Contrato" y ubíquese en "Documentos de Ejecución del Contrato" Para consultar toda información de la ejecución de los contratos.

| Bienes y Servicios   Documentos del proveedor     | Documentos del contrato | Información presupuestal | Ejecución del Contrato | Modificaciones del Contrato        |
|---------------------------------------------------|-------------------------|--------------------------|------------------------|------------------------------------|
|                                                   |                         |                          |                        |                                    |
|                                                   |                         |                          |                        |                                    |
| Documentos de ejecución del contrato              |                         |                          |                        |                                    |
|                                                   |                         |                          |                        |                                    |
| Descripción                                       |                         |                          | Nombre del o           | locumento                          |
| 047-2020 DIEGO ARMANDO PONCE.pdf                  |                         |                          | 047-2020 DIEG          | O ARMANDO PONCE.pdf                |
| DESIGNACIÓN DE SUPERVISIÓN GGC.pdf                |                         |                          | DESIGNACIÓN            | I DE SUPERVISIÓN GGC.pdf           |
| Informe de Supervisión Contrato 047-2020 Mayo.pdf |                         |                          | Informe de Sup         | ervisión Contrato 047-2020 Mayo.po |

## 4. Recomendaciones:

**Nota**: Importante tener en cuenta que los supervisores deberán firmar la cuenta de cobro únicamente cuando se verifique que el proveedor tiene cargado el Formato Informe de Actividades y Supervisión a la Ejecución Contractual, correspondiente al periodo anterior en el SECOP II, el cargue del Formato Informe de Actividades y Supervisión a la Ejecución Contractual en el SECOP II, se debe realizar en los primeros quince (15) días hábiles del mes siguiente al del periodo ejecutado.

|   |                          |                                                  | GUIA PARA REALIZAR EL SEGUIMIENTO A LA<br>EJECUCION CONTRACTUAL EN SECOP II | Código: 760.10.04-4         |
|---|--------------------------|--------------------------------------------------|-----------------------------------------------------------------------------|-----------------------------|
| Û | El futuro<br>es de todos | Unidad para la atención<br>y reparación integral | PROCESO DE GESTION CONTRACTUAL                                              | Versión: 02                 |
|   |                          | a las victimas                                   | PROCEDIMIENTO PLANEACION CONTRACTUAL Y                                      | Fecha: 25/01/2021           |
|   |                          |                                                  | GESTION CONTRACTUAL                                                         | Página <b>5</b> de <b>5</b> |

**Nota**: El contratista únicamente debe cargar el Formato Informe de Actividades y Supervisión a la Ejecución Contractual debidamente firmado, por ninguna circunstancia se deben cargar otros anexos (planilla de pago aportes, facturas, cuentas de cobro, formato de condición de declarante u otros soportes de ejecución del contrato).

## 5. Anexos

N/A

# 6. CONTROL DE CAMBIOS

| Versión | Fecha      | Descripción de la modificación                                                                                                    |
|---------|------------|----------------------------------------------------------------------------------------------------|
| 01      | 01/07/2020 | Creación de documento                                                                                                    |
| 02      | 25/01/2021 | Modificaciones en objetivo, definiciones, actividades y punto 3 de acuerdo con lineamientos de CCE, sobre actualizaciones del SECOP II. |